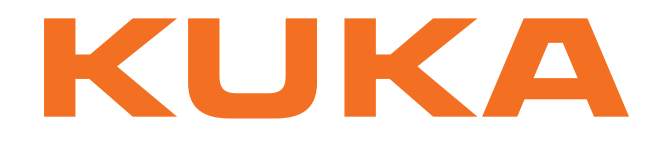

# KUKA System Technology

KUKA Roboter GmbH

# **KUKA.RoboSpin SDA 1.0**

# For KUKA System Software 8.2

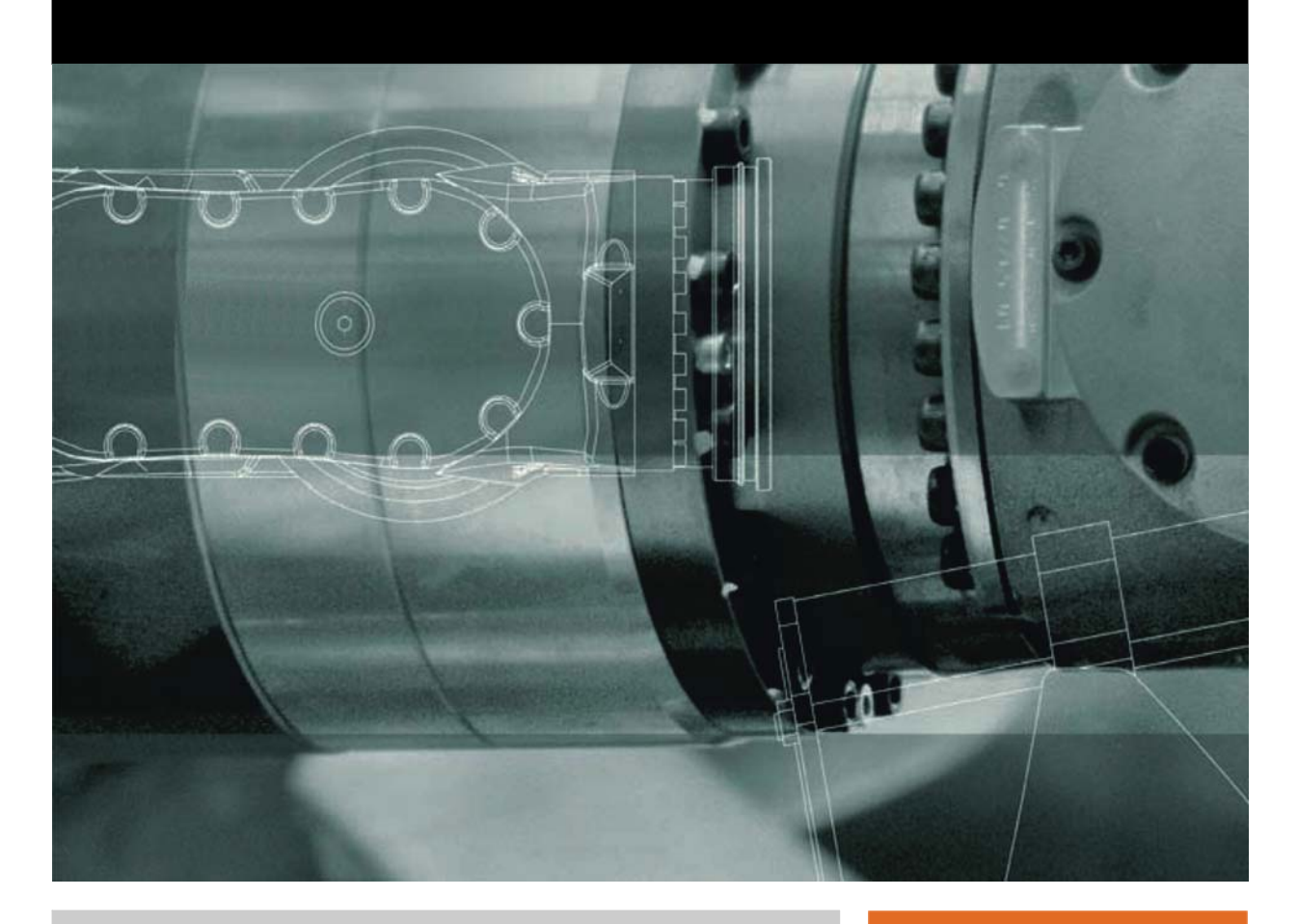

Issued: 01.06.2012

Version: KST RoboSpin SDA 1.0 V1 en

© Copyright 2012 KUKA Roboter GmbH Zugspitzstraße 140 D-86165 Augsburg Germany

This documentation or excerpts therefrom may not be reproduced or disclosed to third parties without the express permission of KUKA Roboter GmbH.

Other functions not described in this documentation may be operable in the controller. The user has no claims to these functions, however, in the case of a replacement or service work.

We have checked the content of this documentation for conformity with the hardware and software described. Nevertheless, discrepancies cannot be precluded, for which reason we are not able to guarantee total conformity. The information in this documentation is checked on a regular basis, however, and necessary corrections will be incorporated in the subsequent edition.

Subject to technical alterations without an effect on the function.

Translation of the original documentation

**KIM-PS5-DOC** 

Publication: Bookstructure: Version: Pub KST RoboSpin SDA 1.0 (PDF) en KST RoboSpin SDA 1.0 V1.1 KST RoboSpin SDA 1.0 V1 en

# Contents

| 1                                                      | Introduction                                                                                                    | 5                                            |
|--------------------------------------------------------|----------------------------------------------------------------------------------------------------|----------------------------------------------|
| 1.1<br>1.2<br>1.3                                      | Target group<br>Industrial robot documentation<br>Representation of warnings and notes                                                                                                    | 5<br>5<br>5                                  |
| 2                                                      | Product description                                                                                                    | 7                                            |
| 3                                                      | Installation                                                                                                    | 9                                            |
| 3.1<br>3.2<br>3.3                                      | System requirements<br>Installing or updating RoboSpin SDA<br>Uninstalling RoboSpin SDA                                                                                                    | 9<br>9<br>10                                 |
| 4                                                      | Operation                                                                                                    | 11                                           |
| 4.1<br>4.2                                             | Menus<br>Status keys                                                                                                    | 11<br>11                                     |
| 5                                                      | Start-up and configuration                                                                                                    | 13                                           |
| 5.1<br>5.2<br>5.3<br>5.3.1<br>5.3.2<br>5.3.3           | Configuring RoboSpin.DAT<br>Adapting the variable overview to RoboSpin<br>Defining the spin time<br>Using the weld time from the weld timer as the basis for the spin time<br>Defining the spin time manually<br>Automatically updating the spin time | 13<br>13<br>14<br>14<br>15<br>15             |
| 6                                                      | Programming                                                                                                    | 17                                           |
| 6.1<br>6.2<br>6.2.1<br>6.3<br>6.4<br>6.5<br>6.6<br>6.7 | <ul> <li>Programming a weld spot</li></ul>                                                                                                    | 17<br>17<br>20<br>22<br>23<br>24<br>24<br>25 |
| 7                                                      | Diagnosis                                                                                                    | 27                                           |
| 7.1<br>7.2                                             | Displaying and modifying diagnostic variables<br>Diagnostic messages for determining offsets                                                                                                    | 27<br>28                                     |
| 8                                                      | KUKA Service                                                                                                    | 31                                           |
| 8.1<br>8.2                                             | Requesting support<br>KUKA Customer Support                                                                                                    | 31<br>31                                     |
|                                                        | Index                                                                                                    | 39                                           |

κιικα

# 1 Introduction

### 1.1 Target group

This documentation is aimed at users with the following knowledge and skills:

- Advanced KRL programming skills
- Advanced knowledge of the robot controller system
- Knowledge of spot welding

For optimal use of our products, we recommend that our customers take part in a course of training at KUKA College. Information about the training program can be found at www.kuka.com or can be obtained directly from our subsidiaries.

#### 1.2 Industrial robot documentation

The industrial robot documentation consists of the following parts:

- Documentation for the manipulator
- Documentation for the robot controller
- Operating and programming instructions for the KUKA System Software
- Documentation relating to options and accessories
- Parts catalog on storage medium

Each of these sets of instructions is a separate document.

#### 1.3 Representation of warnings and notes

Safety

These warnings are relevant to safety and **must** be observed.

These warnings mean that it is certain or highly probable 🛦 DANGER that death or severe injuries will occur, if no precautions are taken. These warnings mean that death or severe injuries may occur, if no precautions are taken. These warnings mean that minor injuries may occur, if no precautions are taken. These warnings mean that damage to property may oc-NOTICE cur, if no precautions are taken. These warnings contain references to safety-relevant information or general safety measures. These warnings do not refer to individual hazards or individual precautionary measures.

Notes

These hints serve to make your work easier or contain references to further information.

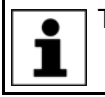

Tip to make your work easier or reference to further information.

# 2 Product description

KUKA.RoboSpin SDA is an expansion for KUKA.ServoGun FC SDA and KU-KA.EqualizingTech SDA.

RoboSpin SDA makes it possible to execute a rotational motion about the TCP during the welding process. The rotational motion increases the weld quality and reduces the tip wear.

The user communicates the following parameters to the robot controller:

- Spin angle
- Spin time

The robot controller calculates the spin velocity from these parameters.

The user has several options for defining the spin angle:

- Enter the value manually
- Or: Teach the spin angle

The user has several options for defining the spin time:

- Use the weld time from the weld timer as a basis for the spin time
- Or: Enter the value manually
- Or: Update the spin time automatically

Diagnostic messages support the user in making fine adjustments to adapt the spin motion to the weld operation. The messages can also be deactivated.

Κυκα

# 3 Installation

#### 3.1 System requirements

#### Software

- KUKA System Software 8.2
- KUKA.ServoGun FC SDA 1.0
- KUKA.EqualizingTech SDA 1.0

# **Compatibility** KUKA.ServoGun FC SDA, KUKA.EqualizingTech SDA and KUKA.RoboSpin SDA must not be installed together with one or more of the following technology packages on the same robot controller:

- KUKA.ServoGun FC
- KUKA.EqualizingTech
- KUKA.ServoGun TC

#### 3.2 Installing or updating RoboSpin SDA

It is advisable to archive all relevant data before updating a software package.

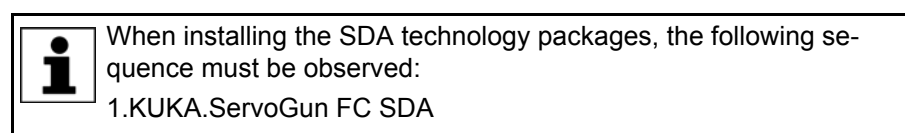

- 2. KUKA.EqualizingTech SDA
- 3. KUKA.RoboSpin SDA

"Expert" user group

 Preparation
 Copy software from CD to KUKA USB stick. The software must be copied onto the stick with the file Setup.exe at the highest level (i.e. not in a folder).

**NOTICE** Recommendation: Use a KUKA stick. Data may be lost if any other stick is used.

Precondition

Procedure

1. Connect the USB stick to the robot controller or smartPAD.

KUKA.ServoGun FC SDA is installed. KUKA.EqualizingTech SDA is installed.

- 2. In the main menu, select Start-up > Install additional software.
- 3. Press **New software**. The entry **KUKA.RoboSpin\_SDA** must be displayed in the **Name** column and drive **E:\** or **K:\** in the **Path** column. If not, press **Refresh**.
- If the specified entries are now displayed, continue with step 5.
   If not, the drive from which the software is being installed must be configured first:
  - Press the **Configuration** button. A new window opens.
  - Select a line in the Installation paths for options area.
     Note: If the line already contains a path, this path will be overwritten.
  - Press **Path selection**. The available drives are displayed.
  - Select E:\. (If stick connected to the robot controller.) Or select K:\. (If stick connected to the smartPAD.)
  - Press Save. The window closes again.

The drive only needs to be configured once and then remains saved for further installations.

- 5. Mark the entry **KUKA.RoboSpin\_SDA** and click on **Install**. Answer the request for confirmation with **Yes**.
- 6. Confirm the reboot prompt with **OK**.
- 7. Remove the stick.
- 8. Reboot the robot controller.

LOG file A LOG file is created under C:\KRC\ROBOTER\LOG.

### 3.3 Uninstalling RoboSpin SDA

|              | It is advisable to archive all relevant data before uninstalling a software package.                                                                                                    |  |
|--------------|----------------------------------------------------------------------------------------------------|--|
|              | When uninstalling the SDA technology packages, the following se-                                                                                                    |  |
|              | 1.KUKA.RoboSpin SDA                                                                                                    |  |
|              | 2. KUKA.EqualizingTech SDA                                                                                                    |  |
|              | 3. KUKA.ServoGun FC SDA                                                                                                    |  |
| Precondition | <ul> <li>"Expert" user group</li> <li>KUKA.EqualizingTech SDA has been uninstalled.</li> <li>KUKA.ServoGun FC SDA has been uninstalled.</li> </ul>                                                                                                    |  |
| Procedure    | <ol> <li>In the main menu, select Start-up &gt; Install additional software.</li> <li>Mark the entry KUKA.RoboSpin_SDA and click on Uninstall. Reply to<br/>the request for confirmation with Yes. Uninstallation is prepared.</li> <li>Reboot the robot controller. Uninstallation is resumed and completed.</li> </ol> |  |
| LOG file     | A LOG file is created under C:\KRC\ROBOTER\LOG.                                                                                                    |  |

# 4 Operation

# 4.1 Menus

The following command is specific to this technology package: Select the menu sequence **Commands** > **RoboSpin** > **PTP**, **LIN**, **CIRC** 

#### 4.2 Status keys

#### Procedure

Displaying the status keys:

In the main menu, select **Configuration > Status keys > ServoTech**.

#### Description

| Status key       | Name / description                                                                   |  |  |
|------------------|--------------------------------------------------------------------------------------|--|--|
|                  | Toggle status keys                                                                   |  |  |
| -                | Displays additional status keys.                                                     |  |  |
| *                | Do not update spin time                                                              |  |  |
| ×                | <ul> <li>Deactivates the automatic update function for the spin<br/>time.</li> </ul> |  |  |
|                  | (RS_Update_SpinTime = FALSE)                                                         |  |  |
|                  | <ul> <li>Deactivates the diagnostic messages.</li> </ul>                             |  |  |
|                  | (RS_ShowInfoMessages = FALSE)                                                        |  |  |
| <u>~</u> .       | Update spin time and show messages                                                   |  |  |
|                  | <ul> <li>Activates the automatic update function for the spin<br/>time.</li> </ul>   |  |  |
|                  | (RS_Update_SpinTime = TRUE)                                                          |  |  |
|                  | <ul> <li>Activates the diagnostic messages.</li> </ul>                               |  |  |
|                  | (RS_ShowInfoMessages = TRUE)                                                         |  |  |
| Update spin time |                                                                                      |  |  |
|                  | <ul> <li>Activates the automatic update function for the spin<br/>time.</li> </ul>   |  |  |
|                  | (RS_Update_SpinTime = TRUE)                                                          |  |  |
|                  | <ul> <li>Deactivates the diagnostic messages.</li> </ul>                             |  |  |
|                  | (RS_ShowInfoMessages = FALSE)                                                        |  |  |

# 5 Start-up and configuration

#### 5.1 Configuring RoboSpin.DAT

#### Precondition

#### Procedure

1. In the Navigator, open the file eg\_extern.DAT in the directory R1\TP\RoboSpin.

- 2. Open the fold **RoboSpin GLOBALS**.
- 3. Configure the following variables contained in the fold:
  - RS\_Timer
  - RS\_Cycflag

"Expert" user group

- RS\_Interrupt
- 4. Close the file. Respond to the query asking whether the changes should be saved by pressing **Yes**.

#### Description Variables in the section "Variables for Settings":

| Type/Variable      | Description                                      |
|--------------------|--------------------------------------------------|
| INT                | RoboSpin uses 1 timer. The number of the timer   |
| RS_Timer           | must be defined here.                            |
| INT                | RoboSpin uses 1 cyclical flag. The number of the |
| RS_Cycflag         | flag must be defined here.                       |
| INT                | RoboSpin uses 1 interrupt. The number of the     |
| RS_Interrupt       | interrupt must be defined here.                  |
| BOOL               | These variables can be displayed and modified    |
| RS_Update_SpinTime | in the variable overview.                        |
| INT                | (>>> 7.1 "Displaying and modifying diagnostic    |
| RS_SpinTime_Offset | variables" Page 27)                              |
| REAL               | Note: These variables may only be modified       |
| RS_ACC_ORI         | after consultation with KUKA Roboter GmbH.       |
| REAL               |                                                  |
| RS_APO_CDIS        |                                                  |

#### Variables in the section "Variables for Diagnosis":

These variables can be displayed and, in some cases, modified in the variable overview.

(>>> 7.1 "Displaying and modifying diagnostic variables" Page 27)

#### 5.2 Adapting the variable overview to RoboSpin

**Description** Diagnostic variables can be displayed in the variable overview.

To make this possible, the file ConfigMon.INI upon which the variable overview is based must be adpated to RoboSpin. The required content is already prepared and need only be inserted into ConfigMon.INI.

The content is prepared in English and German.

- German: file ConfigMon\_ServoTech\_SDA\_DE.INI
- English: file ConfigMon\_ServoTech\_SDA\_EN.INI

The variables are then displayed in the selected language in the variable overview.

- Precondition "Expert" user group
- Procedure
- 1. Depending on the language desired, open one of the following files in the Navigator in the directory C:\KRC\USER:
  - ConfigMon\_ServoTech\_SDA\_DE.INI
  - Or ConfigMon\_ServoTech\_SDA\_EN.INI
- 2. Copy the contents from line [Group1] until the end of the file.
- 3. Close the file.
- 4. Open the file ConfigMon.INI.
- 5. Determine the highest group number in the file.

(e.g. by searching the file for the string "[Group")

- 6. Scroll to the end of the file and insert the copied contents into the last line.
- 7. Scroll through the inserted contents and change the group numbers, i.e. continue counting up from the original highest number.
- 8. Close the file ConfigMon.INI.

Respond to the request for confirmation asking whether the changes should be saved by pressing **Yes**.

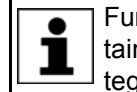

Further information about configuring the variable overview is contained in the Operating and Programming Instructions for System Integrators.

#### 5.3 Defining the spin time

The spin time can be determined in the following ways:

- Use the weld time from the weld timer as the basis for the spin time.
   (>>> 5.3.1 "Using the weld time from the weld timer as the basis for the spin time" Page 14)
- Manually define the spin time.

(>>> 5.3.2 "Defining the spin time manually" Page 15)

Update the spin time automatically.
 (>>> 5.3.3 "Automatically updating the spin time" Page 15)

#### 5.3.1 Using the weld time from the weld timer as the basis for the spin time

Description

In this variant, the robot controller takes the weld time from the weld timer and calculates the spin time based on this.

Spin time = weld time + EG\_WELDTIME\_OFFSET[Gun no.].

If EG\_WELDTIME\_OFFSET is equal to zero, this results in a spin time that is actually longer than the weld operation, due to technical reasons inherent in the system.

Consequently, EG\_WELDTIME\_OFFSET is usually assigned a negative value. This makes it possible to achieve a spin motion which ends at the same time as the weld operation.

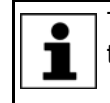

The suitable value for the offset must be determined through practical tests. RoboSpin provides messages to support the user.

(>>> 7.2 "Diagnostic messages for determining offsets" Page 28)

κυκα

#### Parameter

The following parameters must be configured in order to use the weld time from the timer as the basis for the spin time:

| Parameter                                                   | Setting options                                                                                                    |  |
|-------------------------------------------------------------|----------------------------------------------------------------------------------------------------|--|
| ServoGunFC[].WeldTimeTimer ==                               | In eg_extern.DAT                                                                                                    |  |
| TRUE                                                        | <ul> <li>Via the variable correction function</li> <li>Note: Information about eg_extern.DAT is contained in the KUKA.ServoGun FC SDA documentation.</li> </ul> |  |
| EG_WELDTIME_OFFSET[]                                        |                                                                                                    |  |
| RS_Update_Spintime == FALSE                                 | <ul> <li>Via the status keys</li> </ul>                                                                                                    |  |
|                                                             | (>>> 4.2 "Status keys" Page 11)                                                                                                    |  |
|                                                             | <ul> <li>Via the variable correction function</li> </ul>                                                                                                    |  |
|                                                             | <ul> <li>Via the variable overview</li> </ul>                                                                                                    |  |
|                                                             | (>>> 7.1 "Displaying and modifying diagnostic vari-<br>ables" Page 27)                                                                                          |  |
| Configuration parameter <b>Timer</b><br>type <> <b>TEST</b> | Via the main menu Configuration > ServoGun Force<br>Control > Configuration                                                                                     |  |
|                                                             | <b>Note:</b> Information about this configuration page is con-<br>tained in the KUKA.ServoGun FC SDA documentation.                                             |  |

#### 5.3.2 Defining the spin time manually

**Description** In this variant, the value for the spin time is defined manually.

**Parameter** The following parameters must be configured in order to define the spin time manually:

| Parameter                     | Setting options                                                                                      |  |
|-------------------------------|----------------------------------------------------------------------------------------------------|--|
| Spin time                     | <ul> <li>Via the inline form RoboSpin, in the option window Spin<br/>parameters</li> </ul>           |  |
|                               | (>>> 6.7 "Option window "Spin parameters"" Page 25)                                                  |  |
| ServoGunFC[].WeldTimeTimer == | In eg_extern.DAT                                                                                     |  |
| FALSE                         | <ul> <li>Via the variable correction function</li> </ul>                                             |  |
|                               | <b>Note:</b> Information about eg_extern.DAT is contained in the KUKA.ServoGun FC SDA documentation. |  |
| RS_Update_Spintime == FALSE   | <ul> <li>Via the status keys</li> </ul>                                                              |  |
|                               | (>>> 4.2 "Status keys" Page 11)                                                                      |  |
|                               | <ul> <li>Via the variable correction function</li> </ul>                                             |  |
|                               | <ul> <li>Via the variable overview</li> </ul>                                                        |  |
|                               | (>>> 7.1 "Displaying and modifying diagnostic vari-<br>ables" Page 27)                               |  |

#### 5.3.3 Automatically updating the spin time

Description

In this variant, the start value for the spin time is defined manually.

- 1. The robot controller uses the start value for the first weld.
- 2. The robot controller measures how long the weld operation lasts. (The duration depends on the welding program and is independent of the spin time.)
- 3. The robot controller adds the value of RS\_SpinTime\_Offset to the measured value. It uses the result as the spin time for the next weld.
- 4. During the next weld, it again measures how long the weld operation lasts.
- 5. The robot controller repeats steps 3 and 4 for all futher weld operations.

If the same values are used for weld time and spin time, this results in a spin time that is actually longer than the weld operation, due to technical reasons inherent in the system.

Consequently, RS\_SpinTime\_Offset is usually assigned a negative value. This makes it possible to achieve a spin motion which ends at the same time as the weld operation.

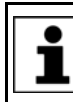

The suitable value for the offset must be determined through practical tests. RoboSpin provides messages to support the user. (>>> 7.2 "Diagnostic messages for determining offsets" Page 28)

**Parameter** The following parameters must be configured in order to update the spin time automatically:

| Spin timeVia the inline form RoboSpin, in the option window Spin<br>parameters<br>(>>> 6.7 "Option window "Spin parameters"" Page 25)<br>The start value is defined here. The display is then auto-<br>matically refreshed according to the updated values.ServoGunFC[Gun no].WeldTime-<br>Timer == FALSEIn eg_extern.DATVia the variable correction function<br>Note: Information about eg_extern.DAT is contained in the<br>KUKA.ServoGun FC SDA documentation.Spin time offsetVia the variable correction function<br>Via the variable correction function<br>Via the variable correction functionConfiguration parameter Timer<br>type <> TESTVia the main menu Configuration > ServoGun Force<br>Control > Configuration<br>Note: Further information is contained in the KUKA.Servo-<br>Gun FC SDA documentation.RS_Last_MeasuredSpinTime:<br>Greater than 110 ms and less than<br>7000 msVia the variable overview<br>(>> 7.1 "Displaying and modifying diagnostic vari-<br>ables" Page 27)Spin angle:<br>< -0.0001 °Via the inline form RoboSpin in the option window Spin<br>parameters.<br>(>> 7.1 "Option window "Spin parameters"" Page 25 | Parameter                                                         | Setting options                                                                                                    |  |  |
|----------------------------------------------------------------------------------------------------|-------------------------------------------------------------------|----------------------------------------------------------------------------------------------------|--|--|
| (>>> 6.7 "Option window "Spin parameters" Page 25)The start value is defined here. The display is then automatically refreshed according to the updated values.ServoGunFC[Gun no.].WeldTime-<br>Timer == FALSE= In eg_extern.DATVia the variable correction functionNote: Information about eg_extern.DAT is contained in the KUKA.ServoGun FC SDA documentation.Spin time offset= Via the variable correction functionSpin time offset= Via the variable correction functionSpin time offset= Via the variable correction functionSpin time offset= Via the variable overview<br>(>>> 7.1 "Displaying and modifying diagnostic variables" Page 27)RS_Update_Spintime == TRUE= Via the variable correction functionVia the variable correction function= Via the variable correction functionVia the variable correction function= Via the variable correction functionRS_Update_Spintime == TRUE= Via the variable correction functionVia the variable correction function= Via the variable correction functionVia the variable overview<br>(>>> 7.1 "Displaying and modifying diagnostic variables" Page 27)Configuration parameter Timer<br>type <> TEST= Via the main menu Configuration > ServoGun Force<br>Control > ConfigurationRS_Last_MeasuredSpinTime:<br>Greater than 110 ms and less than<br>7000 ms= Via the variable overview<br>(>>> 7.1 "Displaying and modifying diagnostic variables" Page 27)Spin angle:<br>< -0.0001 °                                                                                                    | Spin time                                                         | <ul> <li>Via the inline form RoboSpin, in the option window Spin<br/>parameters</li> </ul>                         |  |  |
| The start value is defined here. The display is then automatically refreshed according to the updated values.ServoGunFC[Gun no].WeldTime-<br>Timer == FALSEIn eg_extern.DATVia the variable correction functionNote: Information about eg_extern.DAT is contained in the<br>KUKA.ServoGun FC SDA documentation.Spin time offset• Via the variable correction functionSpin time offset• Via the variable correction functionSpin time offset• Via the variable correction functionSpin time offset• Via the variable overview<br>(>> 7.1 "Displaying and modifying diagnostic variables" Page 27)RS_Update_Spintime == TRUE• Via the status keys<br>                                                                                                    |                                                                   | (>>> 6.7 "Option window "Spin parameters"" Page 25)                                                                |  |  |
| ServoGunFC[Gun no.].WeldTime-<br>Timer == FALSE       In eg_extern.DAT         Via the variable correction function       Note: Information about eg_extern.DAT is contained in the KUKA.ServoGun FC SDA documentation.         Spin time offset       Via the variable correction function         Spin time offset       Via the variable correction function         Spin time offset       Via the variable correction function         Spin time offset       Via the variable correction function         Spin time offset       Via the variable correction function         RS_Update_Spintime == TRUE       Via the status keys         (>>> 4.2 "Status keys" Page 11)       Via the variable correction function         Via the variable correction function       Via the variable correction function         Via the variable correction function       Via the variable correction function         Via the variable correction function       Via the variable correction function         Via the variable overview       (>>> 7.1 "Displaying and modifying diagnostic variables" Page 27)         Configuration parameter Timer type <> TEST       Via the main menu Configuration > ServoGun Force Control > Configuration.         RS_Last_MeasuredSpinTime:       Display option:         Greater than 110 ms and less than 7000 ms       Via the variable overview         Yoia the variable overview       (>>> 7.1 "Displaying and modifying diagnostic variables" Page 27) <td></td> <td>The start value is defined here. The display is then auto-<br/>matically refreshed according to the updated values.</td>                                                                                                    |                                                                   | The start value is defined here. The display is then auto-<br>matically refreshed according to the updated values. |  |  |
| Timer == FALSE• Via the variable correction functionNote: Information about eg_extern.DAT is contained in the<br>KUKA.ServoGun FC SDA documentation.Spin time offset• Via the variable correction functionSpin time offset• Via the variable correction functionSpin time offset• Via the variable overview<br>(>>> 7.1 "Displaying and modifying diagnostic vari-<br>ables" Page 27)RS_Update_Spintime == TRUE• Via the status keys<br>(>>> 4.2 "Status keys" Page 11)• Via the variable correction function• Via the variable overview<br>(>>> 7.1 "Displaying and modifying diagnostic vari-<br>ables" Page 27)Configuration parameter Timer<br>                                                                                                    | ServoGunFC[Gun no.].WeldTime-                                     | In eg_extern.DAT                                                                                                   |  |  |
| Note:Information about eg_extern.DAT is contained in the<br>KUKA.ServoGun FC SDA documentation.Spin time offset• Via the variable correction function<br>• Via the variable overview<br>(>>> 7.1 "Displaying and modifying diagnostic vari-<br>ables" Page 27)RS_Update_Spintime == TRUE• Via the status keys<br>(>>> 4.2 "Status keys" Page 11)<br>• Via the variable correction function<br>• Via the variable correction function<br>• Via the variable correction function<br>• Via the variable correction function<br>• Via the variable correction function<br>• Via the variable correction function<br>• Via the variable overview<br>(>>> 7.1 "Displaying and modifying diagnostic vari-<br>ables" Page 27)Configuration parameter Timer<br>type <> TEST• Via the main menu Configuration > ServoGun Force<br>Control > Configuration<br>Note: Further information is contained in the KUKA.Servo-<br>Gun FC SDA documentation.RS_Last_MeasuredSpinTime:<br>Greater than 110 ms and less than<br>7000 ms• Via the variable overview<br>(>>> 7.1 "Displaying and modifying diagnostic vari-<br>ables" Page 27)Spin angle:<br>< -0.0001 °<br>or > 0.0001• Via the inline form RoboSpin in the option window Spin<br>parameters.<br>(>>> 6.7 "Option window "Spin parameters"" Page 25)                                                                                                    | Timer == FALSE                                                    | <ul> <li>Via the variable correction function</li> </ul>                                                           |  |  |
| Spin time offset• Via the variable correction function• Via the variable overview<br>(>>> 7.1 "Displaying and modifying diagnostic vari-<br>ables" Page 27)RS_Update_Spintime == TRUE• Via the status keys<br>(>>> 4.2 "Status keys" Page 11)• Via the status keys<br>(>>> 4.2 "Status keys" Page 11)• Via the variable correction function<br>• Via the variable overview<br>(>>> 7.1 "Displaying and modifying diagnostic vari-<br>ables" Page 27)Configuration parameter Timer<br>type <> TEST• Via the main menu Configuration > ServoGun Force<br>Control > Configuration<br>Mote: Further information is contained in the KUKA.Servo-<br>Gun FC SDA documentation.RS_Last_MeasuredSpinTime:<br>Greater than 110 ms and less than<br>7000 ms• Via the variable overview<br>(>>> 7.1 "Displaying and modifying diagnostic vari-<br>ables" Page 27)Spin angle:<br>< -0.0001 °<br>or > 0.0001 °• Via the inline form RoboSpin in the option window Spin<br>parameters.<br>(>>> 6.7 "Option window "Spin parameters"" Page 25)                                                                                                    |                                                                   | <b>Note:</b> Information about eg_extern.DAT is contained in the KUKA.ServoGun FC SDA documentation.               |  |  |
| • Via the variable overview<br>(>>> 7.1 "Displaying and modifying diagnostic vari-<br>ables" Page 27)RS_Update_Spintime == TRUE• Via the status keys<br>(>>> 4.2 "Status keys" Page 11)<br>• Via the variable correction function<br>• Via the variable overview<br>(>>> 7.1 "Displaying and modifying diagnostic vari-<br>ables" Page 27)Configuration parameter Timer<br>type <> TEST• Via the main menu Configuration > ServoGun Force<br>Control > Configuration<br>Note: Further information is contained in the KUKA.Servo-<br>Gun FC SDA documentation.RS_Last_MeasuredSpinTime:<br>Greater than 110 ms and less than<br>7000 msDisplay option:<br>• Via the variable overview<br>(>>> 7.1 "Displaying and modifying diagnostic vari-<br>ables" Page 27)Spin angle:<br>< -0.0001 °<br>or > 0.0001• Via the inline form RoboSpin in the option window Spin<br>parameters.<br>(>>> 6.7 "Option window "Spin parameters"" Page 25)                                                                                                    | Spin time offset                                                  | <ul> <li>Via the variable correction function</li> </ul>                                                           |  |  |
| (>>> 7.1 "Displaying and modifying diagnostic variables" Page 27)RS_Update_Spintime == TRUE• Via the status keys<br>(>>> 4.2 "Status keys" Page 11)<br>• Via the variable correction function<br>• Via the variable overview<br>(>>> 7.1 "Displaying and modifying diagnostic variables" Page 27)Configuration parameter Timer<br>type <> TEST• Via the main menu Configuration > ServoGun Force<br>Control > Configuration<br>Note: Further information is contained in the KUKA.Servo-<br>Gun FC SDA documentation.RS_Last_MeasuredSpinTime:<br>Greater than 110 ms and less than<br>7000 ms• Via the variable overview<br>(>>> 7.1 "Displaying and modifying diagnostic variables" Page 27)Spin angle:<br>< -0.0001 °<br>or > 0.0001• Via the inline form RoboSpin in the option window Spin<br>parameters.<br>(>>> 6.7 "Option window "Spin parameters"" Page 25)                                                                                                    |                                                                   | <ul> <li>Via the variable overview</li> </ul>                                                                      |  |  |
| RS_Update_Spintime == TRUE       • Via the status keys         (>>> 4.2 "Status keys" Page 11)         • Via the variable correction function         • Via the variable correction function         • Via the variable overview         (>>> 7.1 "Displaying and modifying diagnostic variables" Page 27)         Configuration parameter Timer type <> TEST         • Via the main menu Configuration > ServoGun Force Control > Configuration         Note: Further information is contained in the KUKA.Servo-Gun FC SDA documentation.         RS_Last_MeasuredSpinTime:         Greater than 110 ms and less than 7000 ms         (>>> 7.1 "Displaying and modifying diagnostic variables" Page 27)         Spin angle:         < -0.0001 °                                                                                                    |                                                                   | (>>> 7.1 "Displaying and modifying diagnostic vari-<br>ables" Page 27)                                             |  |  |
| (>>> 4.2 "Status keys" Page 11)• Via the variable correction function• Via the variable overview<br>(>>> 7.1 "Displaying and modifying diagnostic vari-<br>ables" Page 27)Configuration parameter Timer<br>type <> TEST• Via the main menu Configuration > ServoGun Force<br>                                                                                                    | RS_Update_Spintime == TRUE                                        | <ul> <li>Via the status keys</li> </ul>                                                                            |  |  |
| • Via the variable correction function• Via the variable overview<br>(>>> 7.1 "Displaying and modifying diagnostic vari-<br>ables" Page 27)Configuration parameter Timer<br>type <> TEST• Via the main menu Configuration > ServoGun Force<br>Control > ConfigurationNote: Further information is contained in the KUKA.Servo-<br>Gun FC SDA documentation.Note: Further information is contained in the KUKA.Servo-<br>Gun FC SDA documentation.RS_Last_MeasuredSpinTime:<br>Greater than 110 ms and less than<br>7000 msDisplay option:<br>• Via the variable overview<br>(>>> 7.1 "Displaying and modifying diagnostic vari-<br>ables" Page 27)Spin angle:<br>< -0.0001 °<br>or > 0.0001• Via the inline form RoboSpin in the option window Spin<br>parameters.<br>(>>> 6.7 "Option window "Spin parameters"" Page 25)                                                                                                    |                                                                   | (>>> 4.2 "Status keys" Page 11)                                                                                    |  |  |
| • Via the variable overview<br>(>>> 7.1 "Displaying and modifying diagnostic vari-<br>ables" Page 27)Configuration parameter Timer<br>type <> TEST• Via the main menu Configuration > ServoGun Force<br>Control > ConfigurationNote: Further information is contained in the KUKA.Servo-<br>Gun FC SDA documentation.Note: Further information is contained in the KUKA.Servo-<br>Gun FC SDA documentation.RS_Last_MeasuredSpinTime:<br>Greater than 110 ms and less than<br>7000 msDisplay option:• Via the variable overview<br>(>>> 7.1 "Displaying and modifying diagnostic vari-<br>ables" Page 27)Spin angle:<br>< -0.0001 °<br>or > 0.0001• Via the inline form RoboSpin in the option window Spin<br>parameters.<br>(>>> 6.7 "Option window "Spin parameters"" Page 25)                                                                                                    |                                                                   | <ul> <li>Via the variable correction function</li> </ul>                                                           |  |  |
| (>>> 7.1 "Displaying and modifying diagnostic variables" Page 27)Configuration parameter Timer<br>type <> TEST• Via the main menu Configuration > ServoGun Force<br>Control > ConfigurationNote: Further information is contained in the KUKA.Servo-<br>Gun FC SDA documentation.Note: Further information is contained in the KUKA.Servo-<br>Gun FC SDA documentation.RS_Last_MeasuredSpinTime:<br>Greater than 110 ms and less than<br>7000 msDisplay option:<br>• Via the variable overview<br>(>>> 7.1 "Displaying and modifying diagnostic variables" Page 27)Spin angle:<br>< -0.0001 °<br>or > 0.0001• Via the inline form RoboSpin in the option window Spin<br>parameters.<br>(>>> 6.7 "Option window "Spin parameters"" Page 25)                                                                                                    |                                                                   | <ul> <li>Via the variable overview</li> </ul>                                                                      |  |  |
| Configuration parameter Timer<br>type <> TEST• Via the main menu Configuration > ServoGun Force<br>Control > ConfigurationNote: Further information is contained in the KUKA.Servo-<br>Gun FC SDA documentation.Note: Further information is contained in the KUKA.Servo-<br>Gun FC SDA documentation.RS_Last_MeasuredSpinTime:<br>Greater than 110 ms and less than<br>7000 msDisplay option:• Via the variable overview<br>(>>> 7.1 "Displaying and modifying diagnostic vari-<br>ables" Page 27)Spin angle:<br>< -0.0001 °<br>or > 0.0001• Via the inline form RoboSpin in the option window Spin<br>parameters.<br>(>>> 6.7 "Option window "Spin parameters"" Page 25)                                                                                                    |                                                                   | (>>> 7.1 "Displaying and modifying diagnostic vari-<br>ables" Page 27)                                             |  |  |
| Note: Further information is contained in the KUKA.Servo-<br>Gun FC SDA documentation.RS_Last_MeasuredSpinTime:Display option:Greater than 110 ms and less than<br>7000 ms• Via the variable overview<br>(>>> 7.1 "Displaying and modifying diagnostic vari-<br>                                                                                                    | Configuration parameter <b>Timer</b><br><b>type &lt;&gt; TEST</b> | Via the main menu Configuration > ServoGun Force<br>Control > Configuration                                        |  |  |
| RS_Last_MeasuredSpinTime:       Display option:         Greater than 110 ms and less than 7000 ms       • Via the variable overview         Spin angle:       >> 7.1 "Displaying and modifying diagnostic variables" Page 27)         Spin angle:       • Via the inline form RoboSpin in the option window Spin parameters.         < -0.0001 °       (>>> 6.7 "Option window "Spin parameters"" Page 25)                                                                                                    |                                                                   | <b>Note:</b> Further information is contained in the KUKA.Servo-Gun FC SDA documentation.                          |  |  |
| Greater than 110 ms and less than<br>7000 ms• Via the variable overview<br>(>>> 7.1 "Displaying and modifying diagnostic vari-<br>ables" Page 27)Spin angle:<br>< -0.0001 °                                                                                                    | RS_Last_MeasuredSpinTime:                                         | Display option:                                                                                                    |  |  |
| 7000 ms       (>>> 7.1 "Displaying and modifying diagnostic variables" Page 27)         Spin angle:       • Via the inline form RoboSpin in the option window Spin parameters.         < -0.0001 °       (>>> 6.7 "Option window "Spin parameters"" Page 25)                                                                                                    | Greater than 110 ms and less than                                 | <ul> <li>Via the variable overview</li> </ul>                                                                      |  |  |
| Spin angle:       Via the inline form RoboSpin in the option window Spin parameters.         < -0.0001 °                                                                                                    | 7000 ms                                                           | (>>> 7.1 "Displaying and modifying diagnostic vari-<br>ables" Page 27)                                             |  |  |
| <pre>&lt; -0.0001 °</pre>                                                                                                    | Spin angle:                                                       | • Via the inline form <b>RoboSpin</b> in the option window <b>Spin</b>                                             |  |  |
| or > 0 0001                                                                                                    | < -0.0001 °                                                       | parameters.                                                                                                    |  |  |
|                                                                                                    | or > 0.0001                                                       | (>>> 6.7 "Option window "Spin parameters"" Page 25)                                                                |  |  |

Κυκα

# 6 Programming

#### 6.1 Programming a weld spot

|        | This description applies if <b>Compensation #AIR</b> is configured.     |
|--------|-------------------------------------------------------------------------|
| Ť      | A different description applies in the case of Compensation             |
|        | <b>#EQUALIZING</b> . (>>> 6.2 "Programming a weld spot with Equalizing" |
| Page 7 | 19)                                                                     |

Distances

The following distances are required for the position of the gun during teaching:

| Distance         | Value                                                                    |
|------------------|--------------------------------------------------------------------------|
| Moving electrode | Min. 15 mm distance from the workpiece                                   |
| Fixed electrode  | Max. 5 mm distance from the workpiece                                    |
| Gun opening      | Must be at least 4 mm less than the nega-<br>tive software limit switch. |

#### Procedure

#### If the spin angle is to be entered manually:

- 1. Position the gun on the desired weld spot. Observe the required distances.
- 2. Select the menu sequence **Commands** > **ServoTech** > **SPOT** and then select the desired motion type.
- 3. Set the parameters in the inline form.
  - (>>> 6.1.1 "Inline form "RoboSpin"" Page 17)
- 4. Press **Cmd OK** to save the instruction.

#### If the spin angle is to be taught:

- 1. Position the gun on the desired weld spot. Observe the required distances.
- 2. Select the menu sequence **Commands** > **ServoTech** > **SPOT** and then select the desired motion type.
- 3. Set the parameters in the inline form, except for the spin angle in the option window **Spin parameters**.

(>>> 6.1.1 "Inline form "RoboSpin"" Page 17)

- 4. Save the position by pressing **Touch Up**.
- 5. Rotate the gun about the working direction until the desired end position for the spin motion has been reached.

The key to be pressed (**A**, **B** oder **C**) depends on the working direction.

- 6. Press the **Touch angle** button.
  - The difference between the position taught in step 4 and the current position is then taken as the spin angle.
  - The robot controller displays the following message: Current coordinates saved as the spin angle.
  - The spin angle is automatically entered into the option window Spin parameters.
- 7. Press Cmd OK to save the instruction.

#### 6.1.1 Inline form "RoboSpin"

The instruction performs a motion and executes a weld spot at the end point of the motion. The gun rotates around the point during the weld.

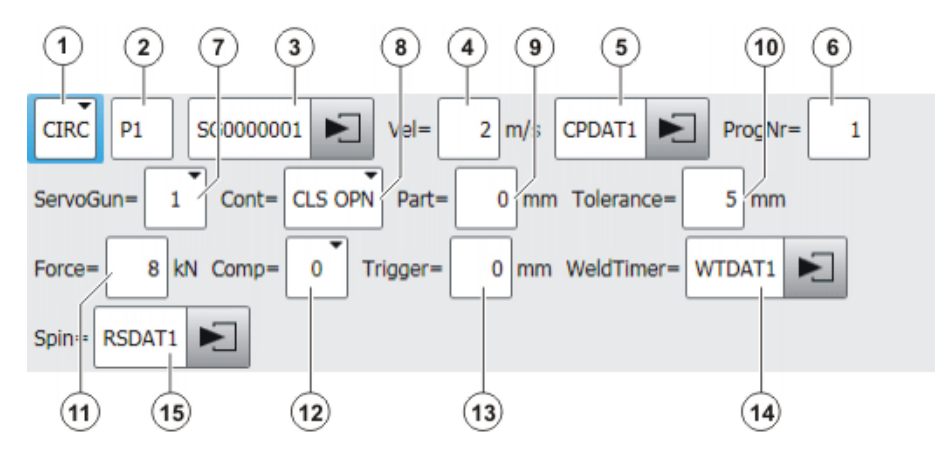

Fig. 6-1: Inline form "RoboSpin"

| Item | Description                                                                                                    |  |  |  |  |
|------|----------------------------------------------------------------------------------------------------|--|--|--|--|
| 1    | Type of motion                                                                                                    |  |  |  |  |
|      | PTP, LIN or CIRC                                                                                                    |  |  |  |  |
| 2    | Only for CIRC motions: Auxiliary point                                                                                                    |  |  |  |  |
| 3    | Name of the end point                                                                                                    |  |  |  |  |
|      | Touch the arrow to edit the point data. The corresponding option window is opened.                                                                                 |  |  |  |  |
|      | (>>> 6.3 "Option window "Frames"" Page 22)                                                                                                    |  |  |  |  |
|      | Only with the option <b>ProgSelect FALSE</b> :                                                                                                    |  |  |  |  |
|      | The last 7 characters (= default number) must be digits. The robot controller communicates these digits to the weld timer as the program number.                   |  |  |  |  |
|      | []0 000 001 []9 999 999                                                                                                    |  |  |  |  |
|      | The number of relevant final characters can be configured in the parameter <b>ProgDigits</b> .                                                                     |  |  |  |  |
| 4    | Velocity                                                                                                    |  |  |  |  |
|      | For <b>PTP</b> : 0 100 %                                                                                                    |  |  |  |  |
|      | For LIN or CIRC: 0.001 2 m/s                                                                                                    |  |  |  |  |
| 5    | Name for the motion data set                                                                                                    |  |  |  |  |
|      | The system automatically generates a name. The name can be<br>overwritten. Touch the arrow to edit the point data. The corre-<br>sponding option window is opened. |  |  |  |  |
|      | (>>> 6.4 "Option window: Motion parameters (PTP)" Page 23)                                                                                                    |  |  |  |  |
|      | (>>> 6.5 "Option window: Motion parameters (LIN, CIRC)"<br>Page 24)                                                                                                |  |  |  |  |
| 6    | Program number for the weld timer                                                                                                    |  |  |  |  |
|      | <b>1</b> 100 000                                                                                                    |  |  |  |  |
|      | <b>Note:</b> This box is only displayed if the option <b>ProgSelect TRUE</b> has been configured.                                                                  |  |  |  |  |
| 7    | Active gun                                                                                                    |  |  |  |  |
|      | <b>1</b> 6                                                                                                    |  |  |  |  |

# ΚυκΑ

| Item | Description                                                                                                    |
|------|----------------------------------------------------------------------------------------------------|
| 8    | <ul> <li>CLS OPN: Approximate positioning during closing and open-<br/>ing motions</li> </ul>                                                                                                    |
|      | <ul> <li>OPN: Approximate positioning during opening motion</li> </ul>                                                                                                    |
|      | <ul> <li>CLS: Approximate positioning during closing motion</li> </ul>                                                                                                    |
|      | <ul> <li>(blank): Without approximate positioning</li> </ul>                                                                                                    |
| 9    | Total thickness of the workpieces to be welded                                                                                                    |
|      | • 0 100 mm                                                                                                    |
|      | <b>Note:</b> This box is only displayed if the option <b>ThicknessTimer</b><br><b>FALSE</b> has been configured.                                                                                                    |
| 10   | Amount by which the actual thickness may deviate (in both directions) from the value in <b>Part</b>                                                                                                    |
|      | Example: If <b>Part</b> is set to 20 mm and <b>Tolerance</b> to 3 mm, then the thickness may lie between 17 and 23 mm.                                                                                                 |
|      | • 0 100 mm                                                                                                    |
|      | <b>Note:</b> This box is only displayed if the option <b>ThicknessTolTimer</b><br><b>FALSE</b> has been configured.                                                                                                    |
| 11   | Welding force                                                                                                    |
|      | Switch-on threshold 10 kN                                                                                                    |
|      | <b>Note:</b> This box is only displayed if the option <b>ForceTimer FALSE</b> has been selected.                                                                                                    |
| 12   | O: Without compensation                                                                                                    |
|      | 1: Compensator 1                                                                                                    |
|      | 2: Compensator 2                                                                                                    |
| 13   | Distance after which compensation is deactivated on opening the gun. The lower the value, the earlier the deactivation of compensation.                                                                                |
|      | ■ -9,999 … 0 mm                                                                                                    |
| 14   | Weld parameters                                                                                                    |
|      | Touch the arrow to display the data. The corresponding option window is opened.                                                                                                    |
|      | (>>> 6.6 "Option window "Weld timer parameters"" Page 24)                                                                                                    |
|      | <b>Note:</b> This box is only displayed if at least one of the following options has been configured: <b>ForceTimer TRUE</b> , <b>Thickness-Timer TRUE</b> , <b>ThicknessTolTimer TRUE</b> , <b>WeldTimeTimer TRUE</b> |
| 15   | Spin parameters                                                                                                    |
|      | Touch the arrow to edit the data. The corresponding option win-<br>dow is opened.                                                                                                    |
|      | (>>> 6.7 "Option window "Spin parameters"" Page 25)                                                                                                    |
| -    |                                                                                                    |

### 6.2 **Programming a weld spot with Equalizing**

This description applies if **Compensation #EQUALIZING** is configured. A different description applies in the case of **Compensation #AIR**.

(>>> 6.1 "Programming a weld spot" Page 17)

| Distances         | The following distances are required for the position of the gun during teach-<br>ing:                                                                                                    |                                                                                                    |                                                                          |  |
|-------------------|----------------------------------------------------------------------------------------------------|----------------------------------------------------------------------------------------------------|--------------------------------------------------------------------------|--|
|                   | Dis                                                                                                    | stance                                                                                                    | Value                                                                    |  |
|                   | Fix                                                                                                    | ked electrode                                                                                                    | No distance from the workpiece; must be in contact with the workpiece.   |  |
|                   | Gu                                                                                                    | ın opening                                                                                                    | Must be at least 4 mm away from the neg-<br>ative software limit switch. |  |
| Procedure         | lf th                                                                                                    | e spin angle is to be enter                                                                                                 | ed manually:                                                             |  |
|                   | 1.                                                                                                    | Position the gun on the desire                                                                                              | ed weld spot. Observe the required distances.                            |  |
|                   | 2.                                                                                                    | <ol> <li>Select the menu sequence Commands &gt; ServoTech &gt; SPOT and then<br/>select the desired motion type.</li> </ol> |                                                                          |  |
|                   | 3.                                                                                                    | . Set the parameters in the inline form.                                                                                    |                                                                          |  |
|                   |                                                                                                    | (>>> 6.2.1 "Inline form "RoboSpin" (EqualizingTech)" Page 20)                                                               |                                                                          |  |
|                   | 4. Press <b>Cmd OK</b> to save the instruction.                                                                                                    |                                                                                                    |                                                                          |  |
|                   | lf th                                                                                                    | e spin angle is to be taugh                                                                                                 | it:                                                                      |  |
|                   | 1. Position the gun on the desired weld spot. Observe the required distances.                                                                                                    |                                                                                                    |                                                                          |  |
|                   | 2.                                                                                                    | <ol> <li>Select the menu sequence Commands &gt; ServoTech &gt; SPOT and then<br/>select the desired motion type.</li> </ol> |                                                                          |  |
|                   | <ol><li>Set the parameters in the inline form, except for the spin angle in the option<br/>window Spin parameters.</li></ol>                                                                                                    |                                                                                                    |                                                                          |  |
|                   |                                                                                                    | (>>> 6.2.1 "Inline form "Rob                                                                                                | oSpin" (EqualizingTech)" Page 20)                                        |  |
|                   | 4. Save the position by pressing <b>Touch Up</b> .                                                                                                    |                                                                                                    |                                                                          |  |
|                   | 5.                                                                                                    | . Rotate the gun about the working direction until the desired end position for the spin motion has been reached.           |                                                                          |  |
|                   | -                                                                                                    | The key to be pressed (A, B                                                                                                 | oder <b>C</b> ) depends on the working direction.                        |  |
|                   | 6.                                                                                                    | Press the Touch angle butto                                                                                                 | on.                                                                      |  |
|                   |                                                                                                    | <ul> <li>The difference between the position is then taken as</li> </ul>                                                    | the position taught in step 4 and the current the spin angle.            |  |
|                   |                                                                                                    | The robot controller disp<br>nates saved as the spin                                                                        | lays the following message: Current coordi-<br>n angle.                  |  |
|                   |                                                                                                    | <ul> <li>The spin angle is automa<br/>parameters.</li> </ul>                                                                | atically entered into the option window Spin                             |  |
|                   | 7.                                                                                                    | Press Cmd OK to save the i                                                                                                  | nstruction.                                                              |  |
| Sequence          | Pro                                                                                                    | gram sequence for welding                                                                                                   | g:                                                                       |  |
|                   | When approaching points, the robot maintains a certain distance from the workpiece so that the fixed electrode does not scrape against the workpiece. The user can configure this distance (for all weld spots for the gun) via the REAL variable EG_TOUCH_DIFF[] in the file EG_EXTERN.DAT. Default setting: 3 mm. |                                                                                                    |                                                                          |  |
|                   | The<br>ing \                                                                                                    | actual opening width of the gwidth and this distance.                                                                       | gun at the point is the sum of the taught open-                          |  |
| 6.2.1 Inline form | "Rol                                                                                                    | boSpin" (EqualizingTech)                                                                                                    |                                                                          |  |

The instruction performs a motion and executes a weld spot at the end point of the motion. The gun rotates around the point during the weld.

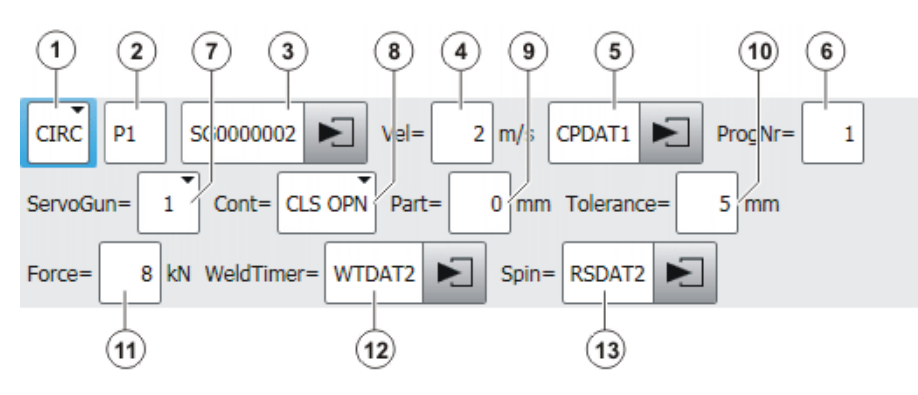

Fig. 6-2: Inline form "RoboSpin" (Equalizing)

| Item | Description                                                                                                    |  |
|------|----------------------------------------------------------------------------------------------------|--|
| 1    | Type of motion                                                                                                    |  |
|      | PTP, LIN or CIRC                                                                                                    |  |
| 2    | Only for CIRC motions: Auxiliary point                                                                                                    |  |
| 3    | Name of the end point                                                                                                    |  |
|      | Touch the arrow to edit the point data. The corresponding option window is opened.                                                                         |  |
|      | (>>> 6.3 "Option window "Frames"" Page 22)                                                                                                    |  |
|      | Only with the option ProgSelect FALSE:                                                                                                    |  |
|      | The last 7 characters (= default number) must be digits. The robot controller communicates these digits to the weld timer as the program number.           |  |
|      | []0 000 001 []9 999 999                                                                                                    |  |
|      | The number of relevant final characters can be configured in the parameter <b>ProgDigits</b> .                                                             |  |
| 4    | Velocity                                                                                                    |  |
|      | For <b>PTP</b> : 0 100 %                                                                                                    |  |
|      | For LIN or CIRC: 0.001 2 m/s                                                                                                    |  |
| 5    | Name for the motion data set                                                                                                    |  |
|      | The system automatically generates a name. The name can be overwritten. Touch the arrow to edit the point data. The corresponding option window is opened. |  |
|      | (>>> 6.4 "Option window: Motion parameters (PTP)" Page 23)                                                                                                 |  |
|      | (>>> 6.5 "Option window: Motion parameters (LIN, CIRC)"<br>Page 24)                                                                                        |  |
| 6    | Program number for the weld timer                                                                                                    |  |
|      | <b>1</b> 100 000                                                                                                    |  |
|      | <b>Note:</b> This box is only displayed if the option <b>ProgSelect TRUE</b> has been configured.                                                          |  |
| 7    | Active gun                                                                                                    |  |
|      | ■ 16                                                                                                    |  |
| 8    | <ul> <li>CLS OPN: Approximate positioning during closing and open-<br/>ing motions</li> </ul>                                                              |  |
|      | <ul> <li>OPN: Approximate positioning during opening motion</li> </ul>                                                                                     |  |
|      | <ul> <li>CLS: Approximate positioning during closing motion</li> </ul>                                                                                     |  |
|      | <ul> <li>(blank): Without approximate positioning</li> </ul>                                                                                               |  |

| Item | Description                                                                                                    |  |
|------|----------------------------------------------------------------------------------------------------|--|
| 9    | Total thickness of the workpieces to be welded                                                                                                    |  |
|      | • 0 100 mm                                                                                                    |  |
|      | <b>Note:</b> This box is only displayed if the option <b>ThicknessTimer</b><br><b>FALSE</b> has been configured.                                                                                                    |  |
| 10   | Amount by which the actual thickness may deviate (in both directions) from the value in <b>Part</b>                                                                                                    |  |
|      | Example: If <b>Part</b> is set to 20 mm and <b>Tolerance</b> to 3 mm, then the thickness may lie between 17 and 23 mm.                                                                                                 |  |
|      | ■ 0 100 mm                                                                                                    |  |
|      | <b>Note:</b> This box is only displayed if the option <b>ThicknessTolTimer FALSE</b> has been configured.                                                                                                    |  |
| 11   | Welding force                                                                                                    |  |
|      | Switch-on threshold 10 kN                                                                                                    |  |
|      | <b>Note:</b> This box is only displayed if the option <b>ForceTimer FALSE</b> has been selected.                                                                                                    |  |
| 12   | Weld parameters                                                                                                    |  |
|      | Touch the arrow to display the data. The corresponding option window is opened.                                                                                                    |  |
|      | (>>> 6.6 "Option window "Weld timer parameters"" Page 24)                                                                                                    |  |
|      | <b>Note:</b> This box is only displayed if at least one of the following options has been configured: <b>ForceTimer TRUE</b> , <b>Thickness-Timer TRUE</b> , <b>ThicknessTolTimer TRUE</b> , <b>WeldTimeTimer TRUE</b> |  |
| 13   | Spin parameters                                                                                                    |  |
|      | Touch the arrow to edit the data. The corresponding option win-<br>dow is opened.                                                                                                    |  |
|      | (>>> 6.7 "Option window "Spin parameters"" Page 25)                                                                                                    |  |

#### **Option window "Frames"** 6.3

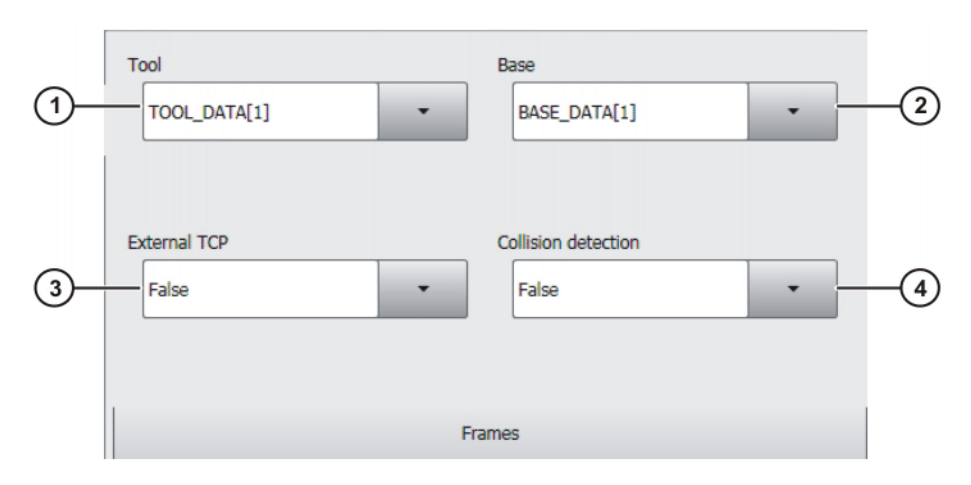

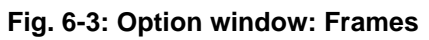

| Item | Description                                                                                                    |  |
|------|----------------------------------------------------------------------------------------------------|--|
| 1    | Tool selection.                                                                                                    |  |
|      | If True in the box External TCP: workpiece selection.                                                                                                    |  |
|      | Range of values: [1] [16]                                                                                                    |  |
| 2    | Base selection.                                                                                                    |  |
|      | If <b>True</b> in the box <b>External TCP</b> : fixed tool selection.                                                                                                   |  |
|      | Range of values: [1] [32]                                                                                                    |  |
| 3    | Interpolation mode                                                                                                    |  |
|      | <b>False</b> : The tool is mounted on the mounting flange.                                                                                                    |  |
|      | <b>True</b> : The tool is a fixed tool.                                                                                                    |  |
| 4    | <ul> <li>True: For this motion, the robot controller calculates the axis<br/>torques. These are required for collision detection.</li> </ul>                            |  |
|      | <ul> <li>False: For this motion, the robot controller does not calculate<br/>the axis torques. Collision detection is thus not possible for this<br/>motion.</li> </ul> |  |

# 6.4 Option window: Motion parameters (PTP)

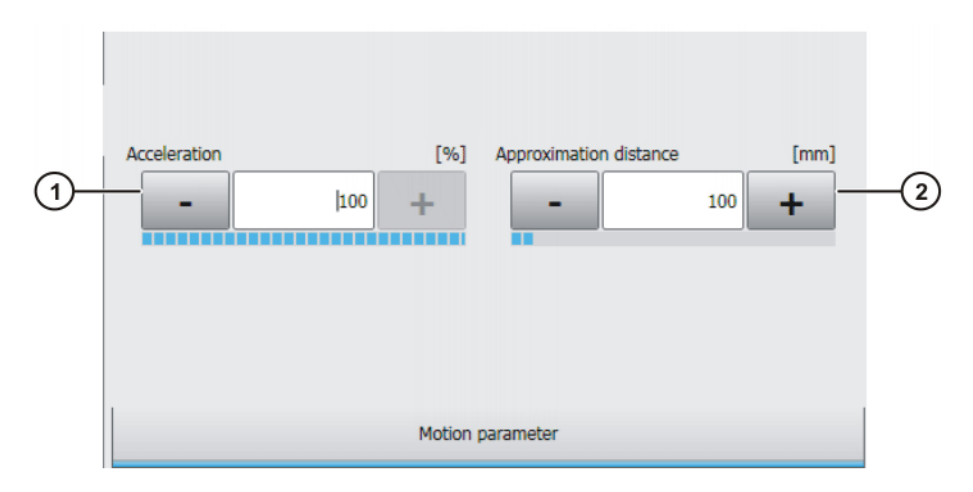

# Fig. 6-4: Option window: Motion parameters (PTP)

| Item | Description                                                                                                    |  |
|------|----------------------------------------------------------------------------------------------------|--|
| 1    | Acceleration                                                                                                    |  |
|      | Refers to the maximum value specified in the machine data. The maximum value depends on the robot type and the selected oper-<br>ating mode.                 |  |
|      | <b>1</b> 100 %                                                                                                    |  |
| 2    | This box is only displayed if it is specified in the inline form that the point is to be approximated.                                                       |  |
|      | Furthest distance before the end point at which approximate positioning can begin.                                                                           |  |
|      | Maximum distance 100%: half the distance between the start point and the end point relative to the contour of the PTP motion without approximate positioning |  |
|      | <b>1</b> 100 %                                                                                                    |  |

### 6.5 Option window: Motion parameters (LIN, CIRC)

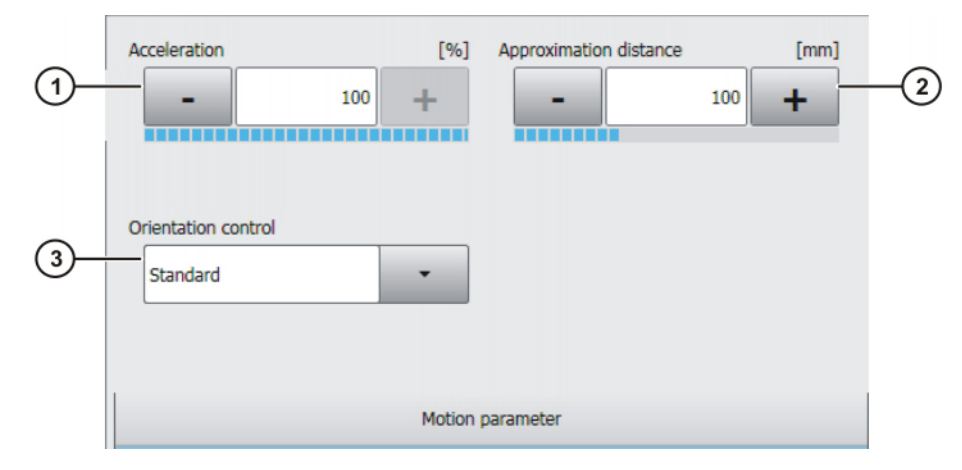

Fig. 6-5: Option window: Motion parameters (LIN, CIRC)

| Item | Description                                                                                                    |  |
|------|----------------------------------------------------------------------------------------------------|--|
| 1    | Acceleration                                                                                                    |  |
|      | Refers to the maximum value specified in the machine data. The maximum value depends on the robot type and the selected oper-<br>ating mode.                               |  |
| 2    | This box is only displayed if it is specified in the inline form that the point is to be approximated.                                                                     |  |
|      | Furthest distance before the end point at which approximate posi-<br>tioning can begin                                                                                     |  |
|      | The maximum permissible value is half the distance between the start point and the end point. If a higher value is entered, this is ignored and the maximum value is used. |  |
| 3    | Orientation control selection.                                                                                                    |  |
|      | <ul><li>Standard</li><li>Wrist PTP</li></ul>                                                                                                    |  |
|      | Constant orientation control                                                                                                    |  |

#### 6.6 Option window "Weld timer parameters"

The values in this window come from the weld timer. They are only displayed and cannot be modified.

Exception: If the configuration parameter **Timer type** is set to **TEST**, the values can be edited. The values displayed are those which the robot controller last received from a weld timer.

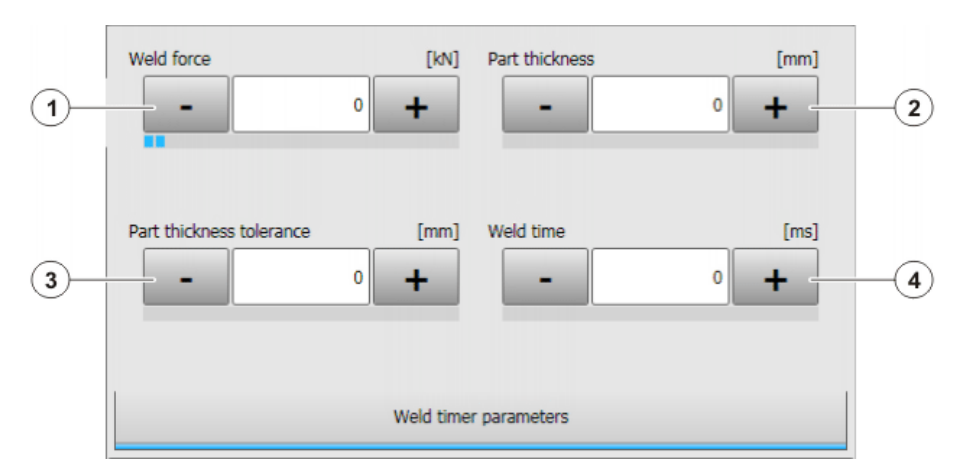

Fig. 6-6: Option window "Weld timer parameters"

| Item | Description                                                                                                    |
|------|----------------------------------------------------------------------------------------------------|
| 1    | Welding force                                                                                                    |
|      | <b>Note:</b> This box is only displayed if the option <b>ForceTimer TRUE</b> has been selected.                                                       |
| 2    | Total thickness of the workpieces to be welded                                                                                                    |
|      | <b>Note:</b> This box is only displayed if the option <b>ThicknessTimer</b><br><b>TRUE</b> has been selected.                                         |
| 3    | Amount by which the actual total thickness may deviate (in both di-<br>rections) from the value in <b>Part thickness</b>                              |
|      | Example: If <b>Part thickness</b> is set to 20 mm and <b>Part thickness tolerance</b> to 3 mm, then the total thickness may lie between 17 and 23 mm. |
|      | <b>Note:</b> This box is only displayed if the option <b>ThicknessTolTimer TRUE</b> has been selected.                                                |
| 4    | Duration of weld operation                                                                                                    |
|      | This value plus the value of EG_WELDTIME_OFFSET[axis no.] re-<br>sults in the spin time.                                                              |
|      | <b>Note:</b> This box is only displayed if the option <b>WeldTimeTimer</b><br><b>TRUE</b> has been selected.                                          |

# 6.7 Option window "Spin parameters"

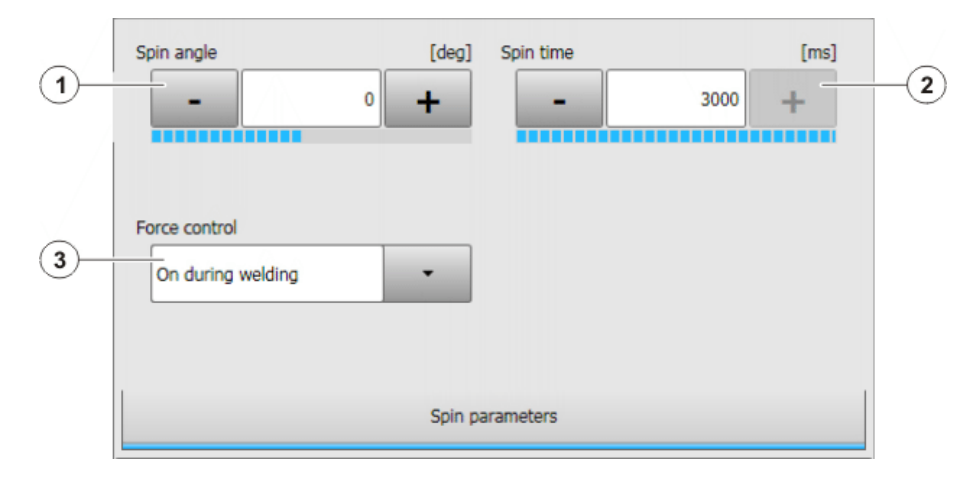

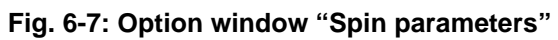

| Item | Description                                                                                                    |  |
|------|----------------------------------------------------------------------------------------------------|--|
| 1    | Spin angle                                                                                                    |  |
|      | Number of degrees the robot rotates about the TCP during welding                                                                |  |
|      | ■ -20 ° +20 °                                                                                                    |  |
|      | <b>0</b> °: No rotation                                                                                                    |  |
| 2    | Spin time                                                                                                    |  |
|      | If RS_Update_SpinTime == FALSE:                                                                                                 |  |
|      | The spin time is defined here.                                                                                                  |  |
|      | If RS_Update_SpinTime == TRUE:                                                                                                  |  |
|      | The start value for the spin time is defined here. The display is then automatically refreshed according to the updated values. |  |
|      | ■ 0°+3 000°                                                                                                    |  |
|      | <b>Note:</b> This box is only displayed if the option <b>WeldTimeTimer</b><br><b>FALSE</b> has been configured.                 |  |
| 3    | • <b>ON</b> : Force control is active during the spin motion.                                                                   |  |
|      | <ul> <li>OFF: Force control is not active during the spin motion. Position control is active.</li> </ul>                        |  |

Κυκα

# 7 Diagnosis

#### 7.1 Displaying and modifying diagnostic variables

Precondition

The variable overview has been adapted.

- (>>> 5.2 "Adapting the variable overview to RoboSpin" Page 13)
- "Expert" user group

Procedure

- In the main menu, select Display > Variable > Overview > Display. The Variable overview – Display window is opened.
- 2. Select the group **RoboSpin**. The variables are displayed.
- 3. If required:
  - Modify variables.
  - Press **OK** to save the change and close the window.

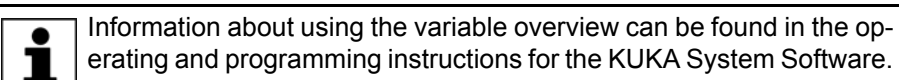

Description

Some of the values are only displayed and cannot be modified.

| Variable          | Description                                                                                                    |
|-------------------|----------------------------------------------------------------------------------------------------|
| RoboSpin info msg | <ul> <li>Red/TRUE: The robot controller displays diagnostic messages<br/>for RoboSpin in the message window.</li> </ul>                                                                 |
|                   | Gray/FALSE: No diagnostic messages                                                                                                    |
|                   | Variable: RS_ShowInfoMessages                                                                                                    |
| Spin time offset  | Only relevant in the following case:                                                                                                    |
|                   | The option WeldTimeTimer FALSE is configured.                                                                                                    |
|                   | And: RS_Update_SpinTime == TRUE                                                                                                    |
|                   | Variable: RS_SpinTime_Offset                                                                                                    |
| Update spin time  | <ul> <li>Red/TRUE: The automatic update function is activated.</li> </ul>                                                                                                    |
|                   | Gray/ <b>FALSE</b> : The automatic update function is deactivated.                                                                                                    |
|                   | Variable: RS_Update_SpinTime                                                                                                    |
|                   | <b>Note</b> : This display is only up-to-date during the weld operation.<br>Outside of the weld operation, the current status can be displayed<br>via the variable correction function. |
| Point name        | Name of the last point where a spin motion has been executed with an angle not equal to zero                                                                                            |
|                   | Display only                                                                                                    |
|                   | Variable: RS_Last_Point_Name                                                                                                    |
| Spin angle        | Spin angle for the most recent spin motion carried out [deg]                                                                                                    |
|                   | Display only. Variable: RS_Last_Spin_Angle                                                                                                    |
| Spin vel          | Velocity for the most recent spin motion carried out [deg/s]. The actual velocity executed is equivalent to this value * \$OV_PRO.                                                      |
|                   | Display only. Variable: RS_Last_Spin_Vel                                                                                                    |
| Used spin time    | The most recent spin time used as the basis for calculating the velocity of the spin motion                                                                                             |
|                   | Display only. Variable: RS_Last_OldSpinTime                                                                                                    |
|                   | Note: Only relevant if RS_Update_SpinTime == TRUE                                                                                                    |

| Variable           | Description                                       |
|--------------------|---------------------------------------------------|
| Measured weld time | Most recently measured weld time                  |
|                    | The value usually corresponds to:                 |
|                    | RS_Last_OldSpinTime + RS_SpinTime_Offset          |
|                    | Display only. Variable: RS_Last_MeasuredSpinTime  |
|                    | Note: Only relevant if RS_Update_SpinTime == TRUE |
| Updated spin time  | The spin time to be used for the next spin motion |
|                    | The value usually corresponds to:                 |
|                    | RS_Last_MeasuredSpinTime + RS_SpinTime_Offset     |
|                    | Display only. Variable: RS_Last_NewSpinTime       |
|                    | Note: Only relevant if RS_Update_SpinTime == TRUE |

# 7.2 Diagnostic messages for determining offsets

Precondition RS\_ShowInfoMessages == TRUE

# Description

| Message                                      | Cause/remedy                                                                                         |
|----------------------------------------------|----------------------------------------------------------------------------------------------------|
| Spin velocity at point {0} is too low!       | Cause: The robot controller cannot execute the spin motion as quickly as specified by the spin time. |
|                                              | Effect: The spin motion lasts longer than the specified spin time.                                   |
|                                              | Remedy:                                                                                              |
|                                              | Increase the override.                                                                               |
|                                              | <ul> <li>And/or reduce the spin angle.</li> </ul>                                                    |
|                                              | <ul> <li>And/or increase the spin time.</li> </ul>                                                   |
| Spin velocity at point {0} is too high!      | Cause: The robot controller cannot execute the spin motion as slowly as specified by the spin time.  |
|                                              | Effect: The spin motion lasts less than the specified spin time.                                     |
|                                              | Remedy:                                                                                              |
|                                              | Increase the spin angle.                                                                             |
|                                              | <ul> <li>And/or reduce the spin time.</li> </ul>                                                     |
| Spin motion at point {0}<br>ended too early! | Cause: The spin motion ended before the <b>Weld end</b> input came in.                               |
|                                              | Remedy:                                                                                              |
|                                              | Increase the spin time.                                                                              |
|                                              | <ul> <li>And/or: Increase the offset for the spin time (if used).</li> </ul>                         |

7 Diagnosis KUKA

| Cause/remedy                                                                                                    |
|----------------------------------------------------------------------------------------------------|
| Cause: The Weld end input came very early.                                                                                            |
| Effect: The robot controller assumes that the weld time was mea-<br>sured incorrectly and, as a result, does not automatically update |

|                                 | sured incorrectly and, as a result, does not automatically update the spin time.                                                                        |
|---------------------------------|----------------------------------------------------------------------------------------------------|
|                                 | Remedy:                                                                                                    |
|                                 | <ul> <li>Check I/O configuration.</li> </ul>                                                                                                    |
|                                 | <ul> <li>Check the connection between the weld timer and the robot controller.</li> </ul>                                                               |
| Measured weld time in point {0} | Cause: The Weld end input came very late.                                                                                                    |
| was too long ( > 7000ms) !      | Effect: The robot controller assumes that the weld time was mea-<br>sured incorrectly and, as a result, does not automatically update<br>the spin time. |
|                                 | Remedy:                                                                                                    |
|                                 | <ul> <li>Check I/O configuration.</li> </ul>                                                                                                    |
|                                 | <ul> <li>Check the connection between the weld timer and the robot controller.</li> </ul>                                                               |

Message

Measured weld time in point {0}

was too short ( < 110ms) !

# 8 KUKA Service

#### 8.1 Requesting support

| Introduction | The KUKA Roboter GmbH documentation offers information on operation and       |
|--------------|-------------------------------------------------------------------------------|
|              | provides assistance with troubleshooting. For further assistance, please con- |
|              | tact your local KUKA subsidiary.                                              |

Information The following information is required for processing a support request:

- Model and serial number of the robot
- Model and serial number of the controller
- Model and serial number of the linear unit (if applicable)
- Model and serial number of the linear unit (if applicable)
- Version of the KUKA System Software
- Optional software or modifications
- Archive of the software
   For KUKA System Software V8: instead of a conventional archive, generate the special data package for fault analysis (via KrcDiag).
- Application used
- Any external axes used
- Description of the problem, duration and frequency of the fault

#### 8.2 KUKA Customer Support

| Availability | KUKA Customer Support is available in many countries. Please do not hesi-<br>tate to contact us if you have any questions. |
|--------------|----------------------------------------------------------------------------------------------------|
| Argentina    | Ruben Costantini S.A. (Agency)                                                                                             |
|              | Luis Angel Huergo 13 20                                                                                                    |
|              | Parque Industrial                                                                                                    |
|              | 2400 San Francisco (CBA)                                                                                                   |
|              | Argentina                                                                                                    |
|              | Tel. +54 3564 421033                                                                                                    |
|              | Fax +54 3564 428877                                                                                                    |
|              | ventas@costantini-sa.com                                                                                                   |
| Australia    | Headland Machinery Pty. Ltd.                                                                                               |
|              | Victoria (Head Office & Showroom)                                                                                          |
|              | 95 Highbury Road                                                                                                    |
|              | Burwood                                                                                                    |
|              | Victoria 31 25                                                                                                    |
|              | Australia                                                                                                    |
|              | Tel. +61 3 9244-3500                                                                                                    |
|              | Fax +61 3 9244-3501                                                                                                    |
|              | vic@headland.com.au                                                                                                    |
|              | www.headland.com.au                                                                                                    |
|              |                                                                                                    |

| Belgium | KUKA Automatisering + Robots N.V.<br>Centrum Zuid 1031<br>3530 Houthalen<br>Belgium<br>Tel. +32 11 516160<br>Fax +32 11 526794<br>info@kuka.be<br>www.kuka.be                                                           |
|---------|----------------------------------------------------------------------------------------------------|
| Brazil  | KUKA Roboter do Brasil Ltda.<br>Avenida Franz Liszt, 80<br>Parque Novo Mundo<br>Jd. Guançã<br>CEP 02151 900 São Paulo<br>SP Brazil<br>Tel. +55 11 69844900<br>Fax +55 11 62017883<br>info@kuka-roboter.com.br           |
| Chile   | Robotec S.A. (Agency)<br>Santiago de Chile<br>Chile<br>Tel. +56 2 331-5951<br>Fax +56 2 331-5952<br>robotec@robotec.cl<br>www.robotec.cl                                                                                |
| China   | KUKA Automation Equipment (Shanghai) Co., Ltd.<br>Songjiang Industrial Zone<br>No. 388 Minshen Road<br>201612 Shanghai<br>China<br>Tel. +86 21 6787-1808<br>Fax +86 21 6787-1805<br>info@kuka-sha.com.cn<br>www.kuka.cn |
| Germany | KUKA Roboter GmbH<br>Zugspitzstr. 140<br>86165 Augsburg<br>Germany<br>Tel. +49 821 797-4000<br>Fax +49 821 797-1616<br>info@kuka-roboter.de<br>www.kuka-roboter.de                                                      |

| U | А |
|---|---|

| France | KUKA Automatisme + Robotique SAS<br>Techvallée<br>6, Avenue du Parc<br>91140 Villebon S/Yvette<br>France<br>Tel. +33 1 6931660-0<br>Fax +33 1 6931660-1<br>commercial@kuka.fr<br>www.kuka.fr                                                  |
|--------|----------------------------------------------------------------------------------------------------|
| India  | KUKA Robotics India Pvt. Ltd.<br>Office Number-7, German Centre,<br>Level 12, Building No 9B<br>DLF Cyber City Phase III<br>122 002 Gurgaon<br>Haryana<br>India<br>Tel. +91 124 4635774<br>Fax +91 124 4635773<br>info@kuka.in<br>www.kuka.in |
| Italy  | KUKA Roboter Italia S.p.A.<br>Via Pavia 9/a - int.6<br>10098 Rivoli (TO)<br>Italy<br>Tel. +39 011 959-5013<br>Fax +39 011 959-5141<br>kuka@kuka.it<br>www.kuka.it                                                                             |
| Japan  | KUKA Robotics Japan K.K.<br>Daiba Garden City Building 1F<br>2-3-5 Daiba, Minato-ku<br>Tokyo<br>135-0091<br>Japan<br>Tel. +81 3 6380-7311<br>Fax +81 3 6380-7312<br>info@kuka.co.jp                                                           |
| Korea  | KUKA Robotics Korea Co. Ltd.<br>RIT Center 306, Gyeonggi Technopark<br>1271-11 Sa 3-dong, Sangnok-gu<br>Ansan City, Gyeonggi Do<br>426-901<br>Korea<br>Tel. +82 31 501-1451<br>Fax +82 31 501-1461<br>info@kukakorea.com                      |

KUKA.RoboSpin SDA 1.0

| Malaysia | KUKA Robot Automation Sdn Bhd<br>South East Asia Regional Office<br>No. 24, Jalan TPP 1/10<br>Taman Industri Puchong<br>47100 Puchong<br>Selangor<br>Malaysia<br>Tel. +60 3 8061-0613 or -0614<br>Fax +60 3 8061-7386<br>info@kuka.com.my |
|----------|----------------------------------------------------------------------------------------------------|
| Mexico   | KUKA de Mexico S. de R.L. de C.V.<br>Rio San Joaquin #339, Local 5<br>Colonia Pensil Sur<br>C.P. 11490 Mexico D.F.<br>Mexico<br>Tel. +52 55 5203-8407<br>Fax +52 55 5203-8148<br>info@kuka.com.mx                                         |
| Norway   | KUKA Sveiseanlegg + Roboter<br>Sentrumsvegen 5<br>2867 Hov<br>Norway<br>Tel. +47 61 18 91 30<br>Fax +47 61 18 62 00<br>info@kuka.no                                                                                                    |
| Austria  | KUKA Roboter Austria GmbH<br>Vertriebsbüro Österreich<br>Regensburger Strasse 9/1<br>4020 Linz<br>Austria<br>Tel. +43 732 784752<br>Fax +43 732 793880<br>office@kuka-roboter.at<br>www.kuka-roboter.at                                   |
| Poland   | KUKA Roboter Austria GmbH<br>Spółka z ograniczoną odpowiedzialnością<br>Oddział w Polsce<br>UI. Porcelanowa 10<br>40-246 Katowice<br>Poland<br>Tel. +48 327 30 32 13 or -14<br>Fax +48 327 30 32 26<br>ServicePL@kuka-roboter.de          |

8 KUKA Service

| Portugal    | KUKA Sistemas de Automatización S.A.<br>Rua do Alto da Guerra n° 50<br>Armazém 04<br>2910 011 Setúbal<br>Portugal<br>Tel. +351 265 729780<br>Fax +351 265 729782<br>kuka@mail.telepac.pt                                                  |
|-------------|----------------------------------------------------------------------------------------------------|
| Russia      | OOO KUKA Robotics Rus<br>Webnaja ul. 8A<br>107143 Moskau<br>Russia<br>Tel. +7 495 781-31-20<br>Fax +7 495 781-31-19<br>kuka-robotics.ru                                                                                                   |
| Sweden      | KUKA Svetsanläggningar + Robotar AB<br>A. Odhners gata 15<br>421 30 Västra Frölunda<br>Sweden<br>Tel. +46 31 7266-200<br>Fax +46 31 7266-201<br>info@kuka.se                                                                              |
| Switzerland | KUKA Roboter Schweiz AG<br>Industriestr. 9<br>5432 Neuenhof<br>Switzerland<br>Tel. +41 44 74490-90<br>Fax +41 44 74490-91<br>info@kuka-roboter.ch<br>www.kuka-roboter.ch                                                                  |
| Spain       | KUKA Robots IBÉRICA, S.A.<br>Pol. Industrial<br>Torrent de la Pastera<br>Carrer del Bages s/n<br>08800 Vilanova i la Geltrú (Barcelona)<br>Spain<br>Tel. +34 93 8142-353<br>Fax +34 93 8142-950<br>Comercial@kuka-e.com<br>www.kuka-e.com |

KUKA.RoboSpin SDA 1.0

| South Africa   | Jendamark Automation LTD (Agency)<br>76a York Road<br>North End<br>6000 Port Elizabeth<br>South Africa<br>Tel. +27 41 391 4700<br>Fax +27 41 373 3869<br>www.jendamark.co.za                                                                                                    |
|----------------|----------------------------------------------------------------------------------------------------|
| Taiwan         | KUKA Robot Automation Taiwan Co., Ltd.<br>No. 249 Pujong Road<br>Jungli City, Taoyuan County 320<br>Taiwan, R. O. C.<br>Tel. +886 3 4331988<br>Fax +886 3 4331948<br>info@kuka.com.tw<br>www.kuka.com.tw                                                                         |
| Thailand       | KUKA Robot Automation (M)SdnBhd<br>Thailand Office<br>c/o Maccall System Co. Ltd.<br>49/9-10 Soi Kingkaew 30 Kingkaew Road<br>Tt. Rachatheva, A. Bangpli<br>Samutprakarn<br>10540 Thailand<br>Tel. +66 2 7502737<br>Fax +66 2 6612355<br>atika@ji-net.com<br>www.kuka-roboter.de |
| Czech Republic | KUKA Roboter Austria GmbH<br>Organisation Tschechien und Slowakei<br>Sezemická 2757/2<br>193 00 Praha<br>Horní Počernice<br>Czech Republic<br>Tel. +420 22 62 12 27 2<br>Fax +420 22 62 12 27 0<br>support@kuka.cz                                                               |
| Hungary        | KUKA Robotics Hungaria Kft.<br>Fö út 140<br>2335 Taksony<br>Hungary<br>Tel. +36 24 501609<br>Fax +36 24 477031<br>info@kuka-robotics.hu                                                                                                    |

8 KUKA Service

| KUKA Robotics Corp.        |
|----------------------------|
| 22500 Key Drive            |
| Clinton Township           |
| 48036                      |
| Michigan                   |
| USA                        |
| Tel. +1 866 8735852        |
| Fax +1 586 5692087         |
| info@kukarobotics.com      |
| www.kukarobotics.com       |
|                            |
| KUKA Automation + Robotics |
| Hereward Rise              |
| Halesowen                  |
| B62 8AN                    |
| UK                         |
| Tel. +44 121 585-0800      |
| Fax +44 121 585-0900       |
| sales@kuka.co.uk           |

USA

UK

# Index

#### Α

Approximate positioning 23, 24 Automatic update, spin time 15

#### С

Collision detection 23 ConfigMon.INI 13 Configuration 13

#### D

Diagnosis 27 Diagnostic messages 28 Display (menu item) 27 Documentation, industrial robot 5

#### Е

EG\_TOUCH\_DIFF 20 EG\_WELDTIME\_OFFSET 15, 25 EqualizingTech, weld spot 19

#### F

Flag, cyclical 13 Force control 26

#### I

Inline form, RoboSpin 17, 20 Installation 9 Installation sequence 9 Interpolation mode 23 Interrupt 13 Introduction 5

#### Κ

KUKA Customer Support 31

#### M Menus 11

Messages 28

# 0

Offset, determine 14, 16 Operation 11 Orientation control 24

#### Ρ

Position control 26 Product description 7 Programming 17 Programming, weld spot 17, 19

#### R

Required knowledge and skills 5 RoboSpin options 13 RoboSpin.DAT 13 RS\_ACC\_ORI 13 RS\_APO\_CDIS 13 RS\_Cycflag 13 RS\_Interrupt 13 RS\_Last\_Point\_Name 27 RS\_ShowInfoMessages 11, 27, 28 RS\_SpinTime\_Offset 13, 27 RS\_Timer 13 RS\_Update\_SpinTime 11, 13, 26, 27

#### S

Safety instructions 5 Service, KUKA Roboter 31 Software 9 Spin angle 7 Spin angle, entering manually 26 Spin angle, teaching 17, 20 Spin time 7, 26 Spin time, based on weld time 14 Spin time, defining manually 15 Spin time, start value 15, 26 Spin time, updating automatically 15 Spin velocity 7 Start value, spin time 15, 26 Start-up 13 Status keys 11 Support request 31 System requirements 9

#### Т

Target group 5 Timer 13 Training 5

#### U

Uninstallation sequence 10 Uninstallation, RoboSpin SDA 10 Update, RoboSpin 9

#### W

Warnings 5 Weld spot, programming 17, 19